Once you have entered the password, in the EMS Explorer you can see the files.

DRAG the files off that you want to work on.

Once you have used the files, DRAG them back.

Please do not double click on the files within EMS EXPLORER and use them.

REMEMBER this option is only if you have not done OPTION 1.

| S EMS Explorer      |                                              |         |                         |           |     |              |
|---------------------|----------------------------------------------|---------|-------------------------|-----------|-----|--------------|
| File Edit View Help |                                              |         |                         |           |     |              |
| STAFF PEN (F:)      | Name                                         | Size    | Туре                    | Encrypted | Sta | atus   T     |
|                     | 📳 ddpe.pub                                   | 136 KB  | Microsoft Publisher Doc | Yes       | Sec | ured         |
|                     | NEW FILE.docx                                | 12.2 KB | Microsoft Word Doc      | Yes       | Sec | ured         |
|                     | This document has been on this pen for years | 12.2 KB | Microsoft Word Doc      | Yes       | Sec | ured         |
|                     | ۲                                            |         |                         |           |     | Þ            |
| Ready               |                                              |         |                         |           | NUM | Access: Full |
|                     |                                              |         | NEW<br>FILE.docx        |           |     |              |

## FORGOT USB PEN PASSWORD

If you forget your password to the USB Pen drive, simply bring the USB Pen drive back into school. Log onto your normal computer and plug in the pen drive. The system will then ask you to set a new password.

## **FINAL NOTE**

Please ensure that at least one of the "at home" options works BEFORE you need to use the USB drive urgently.

As always, please ensure that any critical data is backed up.

# Using YOUR Encrypted USB pen at home on your OWN computer/laptop

There are 2 options.

### **OPTION 1**

The preferred method is to install some software onto your computer, this will take less than a minute.

Simply plug in your USB Pen drive, then from the USB pen drive, double click AccessEncrptedFiles.exe

| Access Encrypted Files (Mac).dmg                               | 15/05/2014 15:0 | 7                                                                                            |
|----------------------------------------------------------------|-----------------|----------------------------------------------------------------------------------------------|
| S AccessEncryptedFiles.exe                                     | 28/10/2014 15:4 | 2                                                                                            |
| You will then see the screen opposite, click Install EMS Serve | ice             | The data on the EMS Service of Install the EM                                                |
| Then click "NEXT"                                              |                 | media with thi<br>Explorer provi<br>or a reboot. (<br>Warnii<br>any tir<br>Windo<br>files in |
| Click the "I ACCEPT" button,<br>then "NEXT"                    |                 | Ir<br>Ir<br>EMS 64-bit<br>License Ag<br>Please rea                                           |
|                                                                |                 |                                                                                              |

| DMG File                                                                                                    | 10,890 KB                                     |                        |  |  |  |  |
|----------------------------------------------------------------------------------------------------|-----------------------------------------------|------------------------|--|--|--|--|
| Application                                                                                                    | 374 KB                                        |                        |  |  |  |  |
|                                                                                                    |                                               |                        |  |  |  |  |
| al Media Shield Options                                                                                                    |                                               | ?   X                  |  |  |  |  |
|                                                                                                    |                                               |                        |  |  |  |  |
| Data Prote                                                                                                    | ection Encryption                             |                        |  |  |  |  |
|                                                                                                    |                                               |                        |  |  |  |  |
| on this external media devic<br>ice or EMS Explorer.                                                                                                    | e is encrypted by EMS and can on              | ly be accessed via the |  |  |  |  |
| EMS Service if you have administrator privileges and you will be using protected<br>h this computer often. EMS Service installation requires a one-time reboot. The EMS<br>provides a less transparent experience, but does not require administrator privileges<br>ot. Click "?" for more information.                                                                                                    |                                               |                        |  |  |  |  |
| arning: You can safely access encrypted data on this media via the EMS Explorer at<br>19 time. Attempting to access, rename, or move encrypted data on this media via<br>indows Explorer without first installing the EMS Service could make the encrypted<br>es inaccessible.                                                                                                    |                                               |                        |  |  |  |  |
| Install EMS Service                                                                                                    | Run EMS Explorer                              | Exit                   |  |  |  |  |
|                                                                                                    |                                               |                        |  |  |  |  |
|                                                                                                    |                                               |                        |  |  |  |  |
| 4-bit - InstallShield Wizard                                                                                                    |                                               | ×                      |  |  |  |  |
| e Agreement                                                                                                    |                                               | DELL                   |  |  |  |  |
| e read the following license agr                                                                                                    | eement carefully.                             |                        |  |  |  |  |
| DELL END USER<br>APPLI                                                                                                    | LICENSE AGREEMENT - TYPE A<br>CATION SOFTWARE |                        |  |  |  |  |
| S IS A LEGAL AGREEMENT BETWEEN YOU (EITHER AN INDIVIDUAL OR AN<br>"ITY) AND DELL PRODUCTS L.P., A TEXAS LIMITED PARTNERSHIP, OR DELL<br>DBAL B.V. (SINGAPORE BRANCH), ON BEHALF OF DELL INC. AND ITS<br>"RLDWIDE SUBSIDIARIES AND AFFILIATES (COLLECTIVELY, "Dell" OR "DELL"),<br>HICH GOVERNS YOUR USE OF THE SOFTWARE. THE SOFTWARE SHALL MEAN<br>LLECTIVELY THE SOFTWARE PROGRAM, THE ASSOCIATED MEDIA, PRINTED<br>TERIALS, ONLINE OR ELECTRONIC DOCUMENTATION, AND ANY COPIES<br>EREOF, TO WHICH THIS AGREEMENT IS ATTACHED OR OTHERWISE |                                               |                        |  |  |  |  |
| ept the terms in the license agro<br>not accept the terms in the licer                                                                                                    | eement<br>ise agreement                       | Print                  |  |  |  |  |
| id                                                                                                    | < Back Next >                                 | Cancel                 |  |  |  |  |

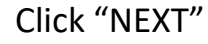

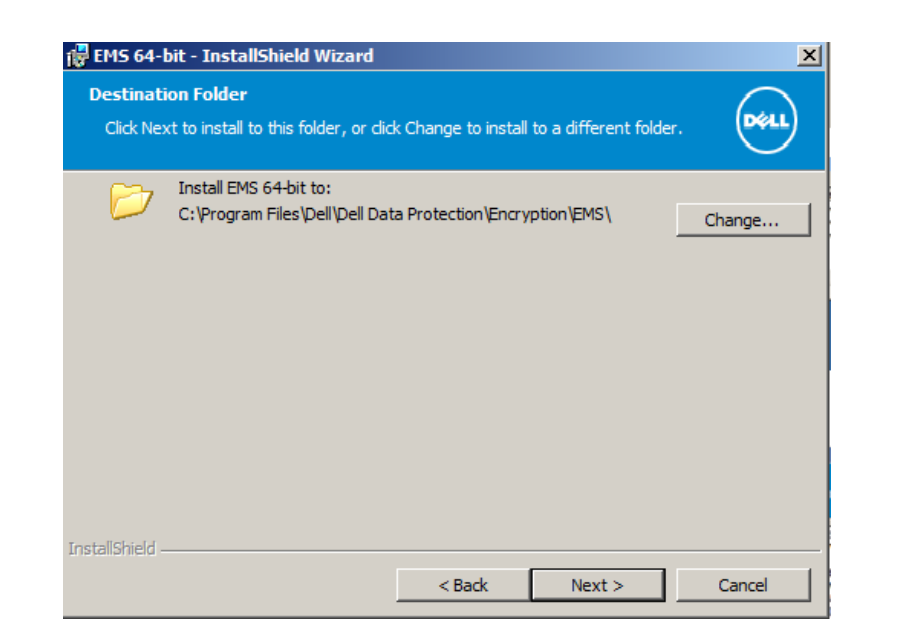

### Click "INSTALL"

Once the install is complete, you will be prompted to RESTART your computer.

Now that the software has been installed on your home computer/laptop, when you plug in the pen drive, you will see the following screen:

Enter the password that you originally set.

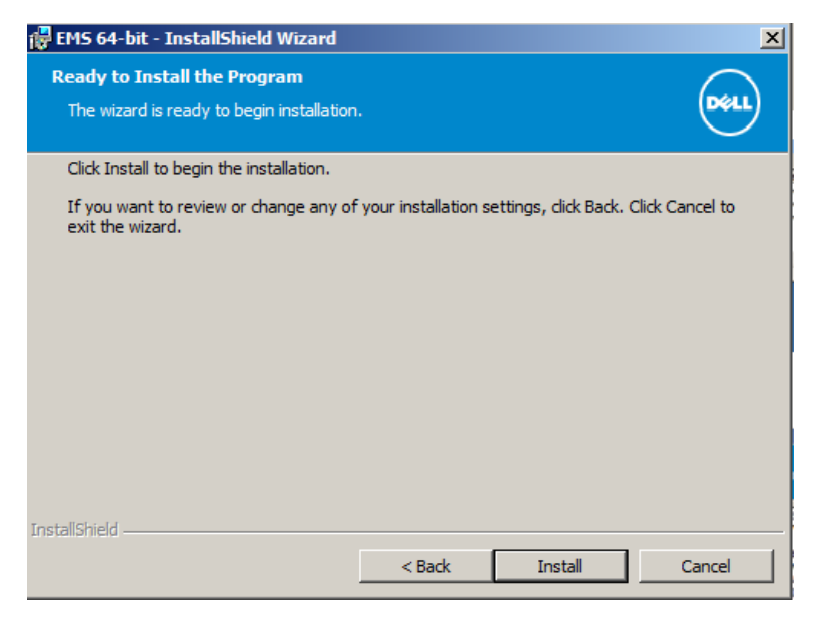

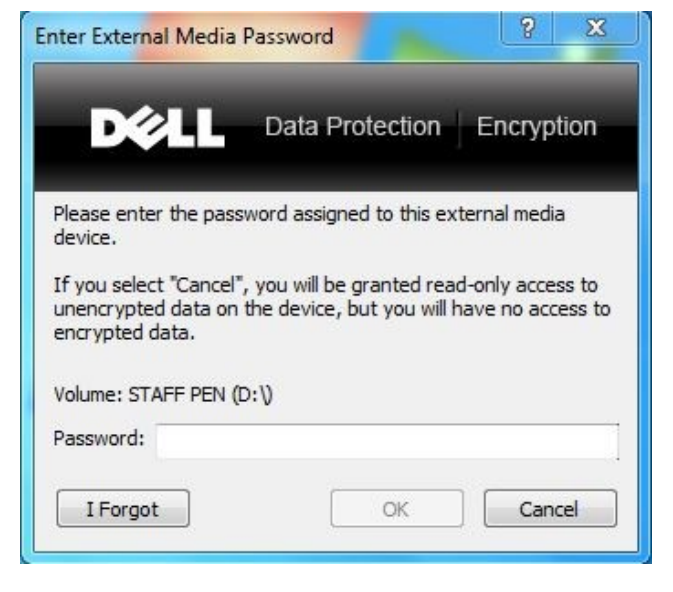

The USB Pen drive will be fully available to use and everything that you put on the pen drive will be encrypted.

# Using YOUR Encrypted USB pen on a device that is NOT yours (You do not want to install software)

### **OPTION 2**

This is when you DO NOT want to install the software onto your home computer or the software installation does not work for some reason.

Simply plug in your USB Pen drive, then from the USB pen drive, double click AccessEncrptedFiles.exe

| Access Encrypted Files (M               | /ac).dmg                | 15/05/2014 15:07 | DMG I                                                                                                    | File                                                                                                    | 10,890 KB                                                                                                    |                                                                                                    |
|-----------------------------------------|-------------------------|------------------|----------------------------------------------------------------------------------------------------|----------------------------------------------------------------------------------------------------|----------------------------------------------------------------------------------------------------|----------------------------------------------------------------------------------------------------|
| AccessEncryptedFiles.exe                | e                       | 28/10/2014 15:42 | Applic                                                                                                    | ation                                                                                                    | 374 KB                                                                                                    |                                                                                                    |
| You will then see th<br>opposite, click | e screen<br>Run EMS Exp | olorer           | External Media Sh<br>External Media Sh<br>External Media Sh<br>External Media on this extern<br>EMS Service or EMS Ext<br>Install the EMS Service<br>media with this comput<br>Explorer provides a less<br>or a reboot. Click "?" for<br>any time. Attern<br>Windows Explo<br>files inaccessibl<br>Install EMS | Data Protection<br>Data Protection<br>nal media device is e<br>plorer.<br>If you have administer<br>often. EMS Servises<br>transparent experison<br>ran safely access en<br>mpting to access, re-<br>rer without first inst<br>e. | DN Encryption<br>encrypted by EMS and can or<br>strator privileges and you will<br>vice installation requires a one<br>rience, but does not require<br>there is a strategy of the strategy of the<br>require is a strategy of the strategy of the<br>require is a strategy of the strategy of the strategy of the<br>strategy of the strategy of the strategy of the strategy of the<br>strategy of the strategy of the strategy | ? ×   nly be accessed via the   I be using protected   e-time reboot. The EMS   administrator privileges   via the EMS Explorer at   ata on this media via   make the encrypted   Exit |

You will be asked to enter your USB Pen password that you originally set.

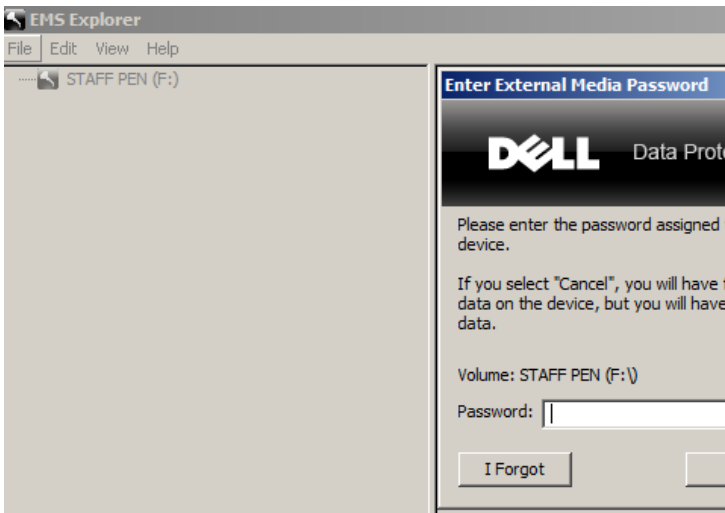

|                                                        |   |           | 크닉스    |
|--------------------------------------------------------|---|-----------|--------|
|                                                        |   |           |        |
| ? ×                                                    | - | Encrypted | Status |
| tection Encryption                                     |   |           |        |
| l to this external media                               |   |           |        |
| full access to unencrypted<br>e no access to encrypted |   |           |        |
|                                                        |   |           |        |
| OK Cancel                                              |   |           |        |
|                                                        |   |           |        |